## How to run the Purchase Order Listing Report

The TU\_BC\_PO\_Listing report will show you a simplified purchase order listing and balance information. It also details the purchase order amount, invoiced amount, received amount, and the status of the purchase order.

Navigate to TU Reporting

## Select the PO Listing Report here

|                                                                                                    | _             |
|----------------------------------------------------------------------------------------------------|---------------|
| Care and a second a second a second a second a second a second a second a second a second a second a second a s                                                                                                    |               |
|                                                                                                    |               |
|                                                                                                    |               |
| and the second second                                                                                                    | in a          |
| Multiple Cost center Reports (Formatted With a service) (Cost Center Reports (Formatted Report)                                                                                                    |               |
| 2.20 Exception for any constraint of the second second se                                                                                                    | ical          |
|                                                                                                    |               |
| ad Bending                                                                                                    | :eP9          |
| Grant Cert Cert Cert Cert Cert Cert Cert Cer                                                                                                    |               |
| by rate in Account in the second structure of a rate of a rate of  | 1000          |
| It Completed Fright Cost Center Summary Extegor Fright Cost Center Summary Extegor Fri | <u>+Rep</u>   |
| Tare Exerce Approximation for the product (hete product and product and produc | (mana         |
|                                                                                                    | Ge            |
|                                                                                                    | Lines<br>CTTR |
| A state we want to be a state of the state of the state o |               |
|                                                                                                    | Sec.          |
|                                                                                                    |               |
|                                                                                                    |               |
|                                                                                                    |               |
|                                                                                                    |               |
|                                                                                                    |               |
|                                                                                                    |               |
|                                                                                                    |               |
|                                                                                                    |               |
|                                                                                                    |               |
|                                                                                                    |               |
|                                                                                                    |               |
|                                                                                                    |               |
|                                                                                                    |               |
|                                                                                                    |               |
|                                                                                                    |               |
|                                                                                                    |               |
|                                                                                                    |               |

Follow the prompts;

The default date range is set for the current fiscal year. It can be changed to another date. Type in your cost center. If you want to run multiple cost centers, separate them with a semi-colon (;) The other boxes are optional. Click OK.

Here is the export to excel. You can turn on the filter feature here to review the data.